# Portable ADS-B Receiver Mode-S Beast Receiver

AvionixTech

| 1. | Introduction          | .3  |
|----|-----------------------|-----|
| 2. | Specifications        | .3  |
| 3. | Driver Installation   | .4  |
| 4. | Data Format           | .4  |
| 5. | Check the serial port | .5  |
| 6. | adsbscope display     | . 5 |
| 7. | planeplotter display  | .7  |

#### 1. Introduction

Mode-S Beast Receiver is a high-performance portable ADS-B receiver made of <u>Mode-S Beast ADS-B receiver board</u>. Mode-S Beast Receiver can receive and decode ADS-B, Mode-S and Mode-A/C signals.

The Mode-S Beast Receiver allows you to receive the positions of the aircraft up to 400 km (220 nm) away. In addition, all you need is an antenna and a PC with freely available software for graphical representation.

The device is powered by USB.

The binary formats are supported by a variety of software, such as PlanePlotter and adsbscope.

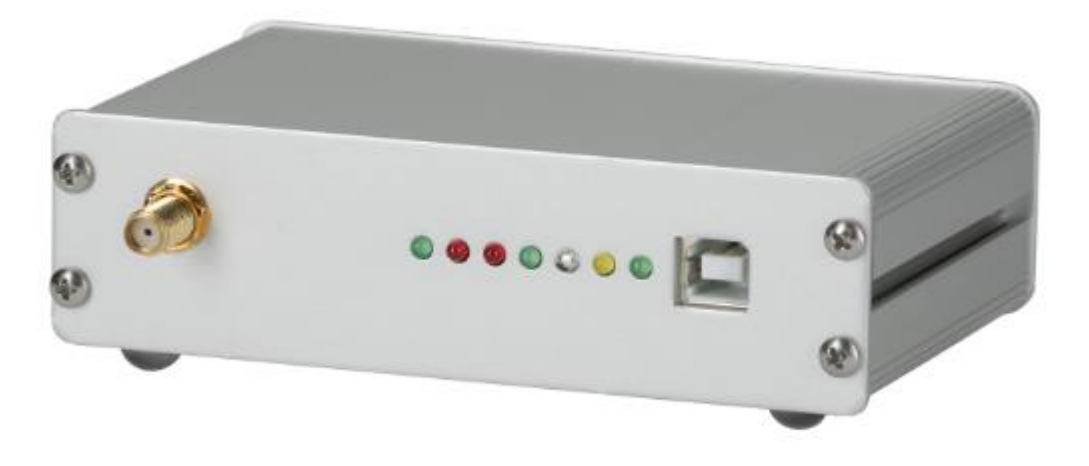

#### 2. Specifications

- Output DF17 & DF18 data
- Output Mode A/C/S transponder data
- Provide data format for customer development
- Output data with timestamp. But please note that this timestamp is internal 12MHz clock, rather than GPS time. So not OK for MLAT.
- ➢ USB for power and data output.
- Physical size: 113 x 81 x 31 mm

### 3. Driver Installation

When connected with computer, Mode-S Beast Receiver will automatically install drivers. If not, please download fdti drivers here. http://www.ftdichip.com/Drivers/VCP.htm

#### 4. Data Format

The receiver can provide raw data in the so-called "AVR format", as showed below.

\*8D4B1621994420C18804887668F9; \*02E1991058EF310000000000000; \*20000CB10D89FB0000000000000; \*20001196553C250000000000000; \*02E198BFAF86760000000000000; \*02C18CB14E2D980000000000000; \*02E198BFAF86760000000000000; \*200015301CB2960000000000000; \*20000F971E45820000000000000; \*200015B3EF45770000000000000; \*583E1BDABC27350000000000000; \*280008006C738F0000000000000; \*200010142CC4CB0000000000000; \*02E1941016FC9E0000000000000; \*02E1919653E46F0000000000000; \*200014101024D40000000000000; \*02C6081A5757E80000000000000; \*02E1941016FC9E0000000000000; \*8D4CA27A608145305B0B09EAD8B5; \*02E19838575F0A0000000000000; \*A0001014BC900030A8000038ED68; \*200015301CB2960000000000000; \*8D400A6658AB0540C701D9CA672E;

#### 5. Check the serial port

In this example it's COM12.

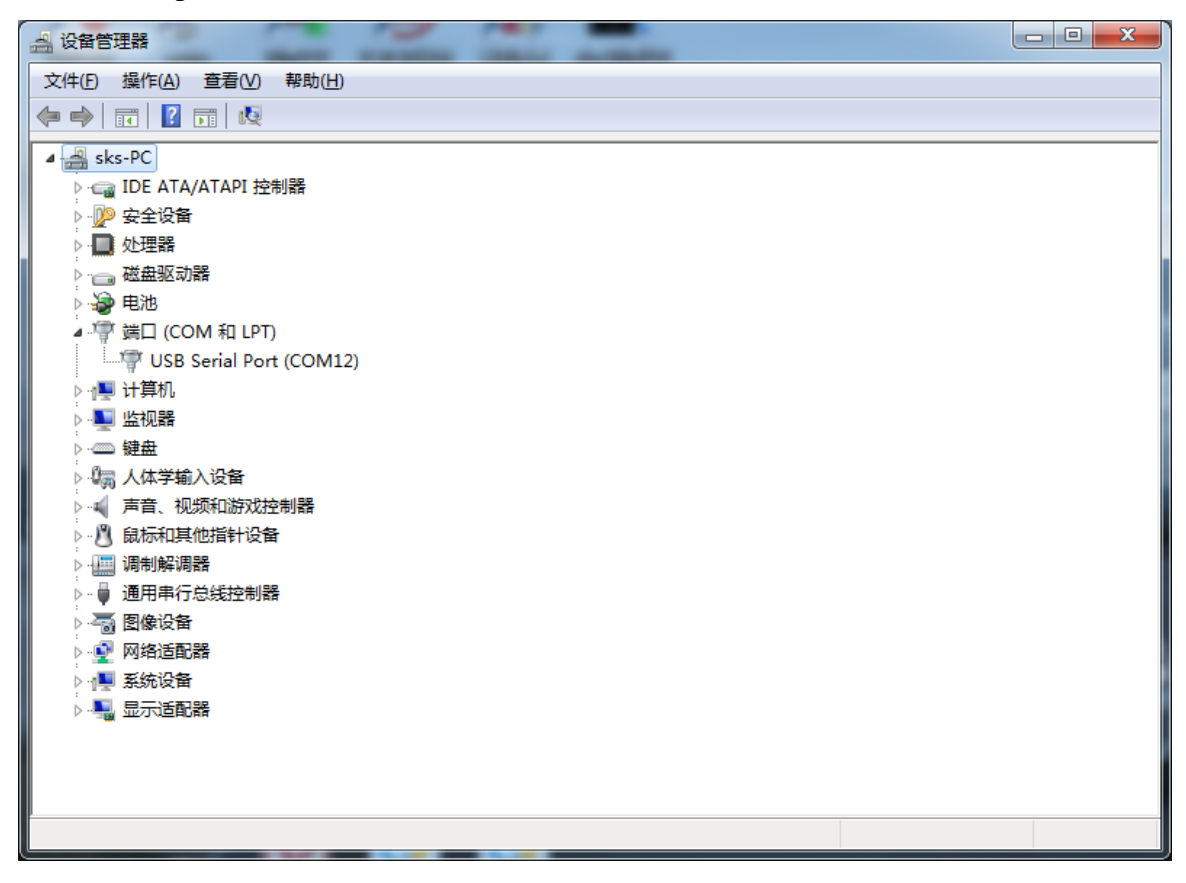

#### 6. adsbscope ADS-B display software

No need for installation, just double click the .exe file would be OK. The two .exe files are different in that the \_256.ext program can display 256 aircrafts at most, while the \_16384.exe program can display 16384 aircrafts at most.

| 🍌 ssb1                  | 2014/12/16 星期 | 文件夹           |          |
|-------------------------|---------------|---------------|----------|
| 🔀 adsbscope27_256.exe   | 2014/4/19 星期  | 应用程序          | 1,756 KB |
| 🔀 adsbscope27_16384.exe | 2014/4/19 星期  | 应用程序          | 1,756 KB |
| initfile.txt            | 2014/12/16 星期 | Text Document | 4 KB     |

Choose decoder ---> Beast

| 😹 adsbSC  | OPE 2.7 by         | sprut (sma   | ll)    |                                                                                             | -       | -                                                                    |                           |         |   |                                                             |                                                                        |                                                                            |                                                              |                            |                                                                 |                                                    |                                             |                                                      |                      | - 0    | ×      |
|-----------|--------------------|--------------|--------|---------------------------------------------------------------------------------------------|---------|----------------------------------------------------------------------|---------------------------|---------|---|-------------------------------------------------------------|------------------------------------------------------------------------|----------------------------------------------------------------------------|--------------------------------------------------------------|----------------------------|-----------------------------------------------------------------|----------------------------------------------------|---------------------------------------------|------------------------------------------------------|----------------------|--------|--------|
| File View | Colors             | load Maps    | Config | Navigation                                                                                  | n other | decoder Be                                                           | ast                       |         |   |                                                             |                                                                        |                                                                            |                                                              |                            |                                                                 |                                                    |                                             |                                                      |                      |        |        |
|           | ▲ <b>&lt; &gt;</b> | ₽<br>₽<br>ŀ₽ | •      | 1<br>1<br>1<br>1<br>1<br>1<br>1<br>1<br>1<br>1<br>1<br>1<br>1<br>1<br>1<br>1<br>1<br>1<br>1 | 6.00007 | adsbPIC<br>GNS5890<br>rxControl<br>Beast<br>Select COI<br>connect at | <br>M-port<br>: Start<br> | •       | • | 289 G<br>189 A<br>10661<br>28467<br>3526<br>### N<br>### m  | roundsi<br>A24-are<br>points<br>points<br>Towns 1<br>o Decod<br>aybe a | tes loaded<br>as loaded<br>loaded<br>oaded<br>er detect<br>BEAST !         | d<br>ed !                                                    |                            | •                                                               | select CON                                         | 1:Port                                      |                                                      |                      |        |        |
|           |                    |              |        |                                                                                             | 50NM    | disconnect                                                           | t                         |         |   | Nr.                                                         | ICAO24                                                                 | Regist.                                                                    | Ident                                                        | Alt                        | Lat                                                             | Long                                               | Speed                                       | Head.                                                | Climb                | Type   | T-out  |
|           |                    |              |        |                                                                                             |         |                                                                      | -                         | _       |   | 10                                                          | 780CB1                                                                 | China                                                                      |                                                              |                            |                                                                 |                                                    | 428                                         | 24                                                   | -1216                |        | 1      |
|           |                    | •            |        |                                                                                             | •       |                                                                      |                           |         |   | 9                                                           | 7804BB                                                                 | B-5398                                                                     |                                                              | 13800                      |                                                                 |                                                    |                                             |                                                      |                      | B738   | 15 M   |
|           | ٠                  |              |        | e .                                                                                         |         |                                                                      |                           | ۰       |   | 8                                                           | 780005                                                                 | B-6091                                                                     | CCA1832                                                      | 4425                       | 39.74                                                           | 116.67                                             | 170                                         | 351                                                  |                      | A332   | 1      |
|           | ٥                  | · / *        |        |                                                                                             |         |                                                                      |                           |         |   | 7                                                           | 780370                                                                 | B-6086                                                                     | CSN3159                                                      | 8500                       | 39.53                                                           | 116.45                                             | 271                                         | 58                                                   | -1152                | A333   | 0      |
|           | a.                 | ľ            |        | ۰                                                                                           |         | •                                                                    |                           |         |   | 6                                                           | 780E63                                                                 | China                                                                      |                                                              | 32100                      | 40.16                                                           | 116.04                                             | 414                                         | 231                                                  | -64                  |        | 4      |
|           |                    |              |        | <i></i>                                                                                     |         |                                                                      |                           | ٠       |   | 5                                                           | 780DF4                                                                 | China                                                                      | TBA9816                                                      | 13775                      | 40.26                                                           | 116.16                                             | 292                                         | 253                                                  | 2944                 |        | 0      |
|           |                    |              |        |                                                                                             | •       |                                                                      |                           |         |   | 4                                                           | 780B6B                                                                 | China                                                                      |                                                              | 10900                      |                                                                 |                                                    | 288                                         | 232                                                  | 5120                 |        | 6      |
| 51.0000?  | *                  |              |        | ° *                                                                                         | Ĩ.      |                                                                      |                           |         |   | 3                                                           | 7805B1                                                                 | B-6597                                                                     | CCA1330                                                      | 5550                       | 39.79                                                           | 116.64                                             | 166                                         | 353                                                  | -896                 | A321   | 2      |
|           |                    | \r           | · ·    |                                                                                             | •       |                                                                      |                           |         |   | 2                                                           | 7BC7B7                                                                 | B-4090                                                                     | 1401                                                         | 6075                       | 39.79                                                           | 116.25                                             | 279                                         | 183                                                  | 2688                 | A319   | 0      |
|           |                    |              |        |                                                                                             |         |                                                                      |                           |         | • | 1                                                           | 7802F1                                                                 | B-5241                                                                     | CSN6026                                                      | 6400                       | 39.68                                                           | 116.60                                             | 182                                         | 32                                                   | -64                  | B737   | 0      |
| •         |                    |              |        |                                                                                             |         |                                                                      | V                         |         |   | 0                                                           | A2F13A                                                                 | N289UP                                                                     | UPS11                                                        | 30075                      | 39.77                                                           | 116.86                                             | 453                                         | 351                                                  | 64                   | MD11   | 0      |
| -         |                    | ¢            | •      |                                                                                             |         | •                                                                    |                           | · .<br> |   | 7802F<br>7BC7B<br>7802F<br>7BC7B<br>7802F<br>7802F<br>A2F13 | 1 All-c<br>7 Long-<br>1 Long-<br>7 Long-<br>1 Exten<br>A Exten         | all-reply<br>air-sourv<br>air-sourv<br>air-sourv<br>ded-squit<br>ded-squit | China<br>. China<br>. China<br>. China<br>t. China<br>t. USA | CA<br>AC<br>AC<br>64<br>V= | :L2-air<br>:6075ft<br>:6400ft<br>:6075ft<br>00ft B:<br>453 HD=- | MV:582<br>MV:582<br>MV:582<br>:39.6758<br>-9 Var=- | 3B2874<br>582735<br>3B2874<br>L:11<br>64 CA | 3B574<br>7CC71<br>3B574<br>6.6032<br>:L2-ai<br>Frame | Rc<185<br>r<br>rate: | im CA: | L2-aiz |
|           |                    |              |        |                                                                                             | ~       |                                                                      |                           |         |   |                                                             | Status:                                                                |                                                                            |                                                              |                            |                                                                 |                                                    |                                             | Time:                                                | 13:06:26             |        |        |
|           |                    |              |        | E-W: 17                                                                                     | BNM     |                                                                      |                           |         |   |                                                             |                                                                        |                                                                            |                                                              |                            |                                                                 |                                                    |                                             |                                                      |                      |        |        |

#### Center: Lat=51.0000?Long= 6.0000? Range: 93 NM = 167 km [Coord: 52.4625?N / 6.8544?E Framerate: Time: 13:06:26

#### select COM-port

| world_coastlines<br>RAW-data and Info                                         | Î | select COM-Port | adsbPIC-Decoder-Mode                                         |
|-------------------------------------------------------------------------------|---|-----------------|--------------------------------------------------------------|
| 15189 points loaded<br>##AirportDOMERAT<br>##AirportWAIROA<br>##AirportLASHIO |   | Connect         | C 1 - reserved<br>C 2 - all received data<br>C 3 - only DF17 |
| 4188 Airports loaded                                                          | - |                 | 4 - only DF17 + CRC-ok.                                      |

Input serial port and baud rate 3000000.

| Setup C   | om-Port | _ 🗆 🗙    |
|-----------|---------|----------|
| Port      | COM12   | -        |
| Baud rate | 3000000 | •        |
|           |         | Cancel 🖵 |

Then click Connect, it's connected.

Set an airport nearby. In navigation->goto town or airport.

| Towns         |    |         | Airports     |          |
|---------------|----|---------|--------------|----------|
| A Corupa      |    |         |              | _        |
| Aachen        | Â. |         | PEM          | <u>^</u> |
| Aalborg       |    |         | PEN          |          |
| Aba           |    |         | PER          |          |
| Abadan        |    |         | PET          |          |
| Abakaliki     |    |         | PEU          |          |
| Abakan        |    |         | PEW          |          |
| Abbotsford    |    |         | PEZ          |          |
| Abengourou    |    |         | PFB          |          |
| Abeokuta      |    |         | PFJ          |          |
| Aberdeen      |    |         | IPFU<br>IPCC |          |
| Abidian       |    |         |              |          |
| Abilian       |    |         | IPGI         |          |
| Abilene       |    |         | PGK          |          |
| Abohar        |    |         | PGX          |          |
| Abomev-calavi |    | go back | PHC          |          |
| Abu Dhabi     |    |         | PHE          |          |
| Abuja         |    | Close   | PHF          |          |
| Acapulco      | *  | 0036    | PHL          | -        |

Done!

## 7. planeplotter ADS-B display software

In Options —> Mode-S Receiver —> Beast Receiver —> set serial comms port. Set port number and date rate 3000000.

| Comms port number      | 11        |
|------------------------|-----------|
| Comms port data rate   | 3000000   |
| Plot isolated position | reports 🗆 |

In Options —> I/O setting Set beast receiver serial as below

| Input/output settings                                           | x        |
|-----------------------------------------------------------------|----------|
| Input data                                                      |          |
| ACARS reception from audio input                                |          |
| Mode-S/ADS-B> PlaneGadget Radar                                 | <b>A</b> |
| DF from audio input Beast receiver serial<br>Beast receiver TCP |          |
| HFDL with PC-HFDL AVB receiver                                  |          |
| UDP/IP data from net                                            | -        |
| UDP/IP audio from net Allow Auto Mlats                          |          |
| F HF Selcal Raw data for Mlats                                  |          |
| UDP/IP local port Local GPS                                     |          |
| Output data                                                     | 51       |
| Log Mode-S (.log)                                               | 1        |
| Log Mode-S (.bin)                                               |          |
| Log desig.acft. IP2 4181                                        |          |
| Log local GPS                                                   |          |
| I Airmaster log format Enable IR 30003                          |          |
| Memory-Map output                                               |          |
| UDP/IP output                                                   |          |
|                                                                 |          |
| I HFDL Remote IP(s)                                             |          |
| Mode-S 🔲 UDP audio out to net 🔲 Control Remote F                | P        |
| DDE output                                                      | -        |
| ACARS DDE service PlanePlotter                                  |          |
| HFDL DDE topic ACARS                                            |          |
| Mode-S DDE item LiveData                                        |          |
| Cancel OK                                                       |          |

Process —>start. Done!